# MANUAL BOOK

# SISTEM INFORMASI PENGEMBANGAN DAN PENELITIAN KABUPATEN CIREBON

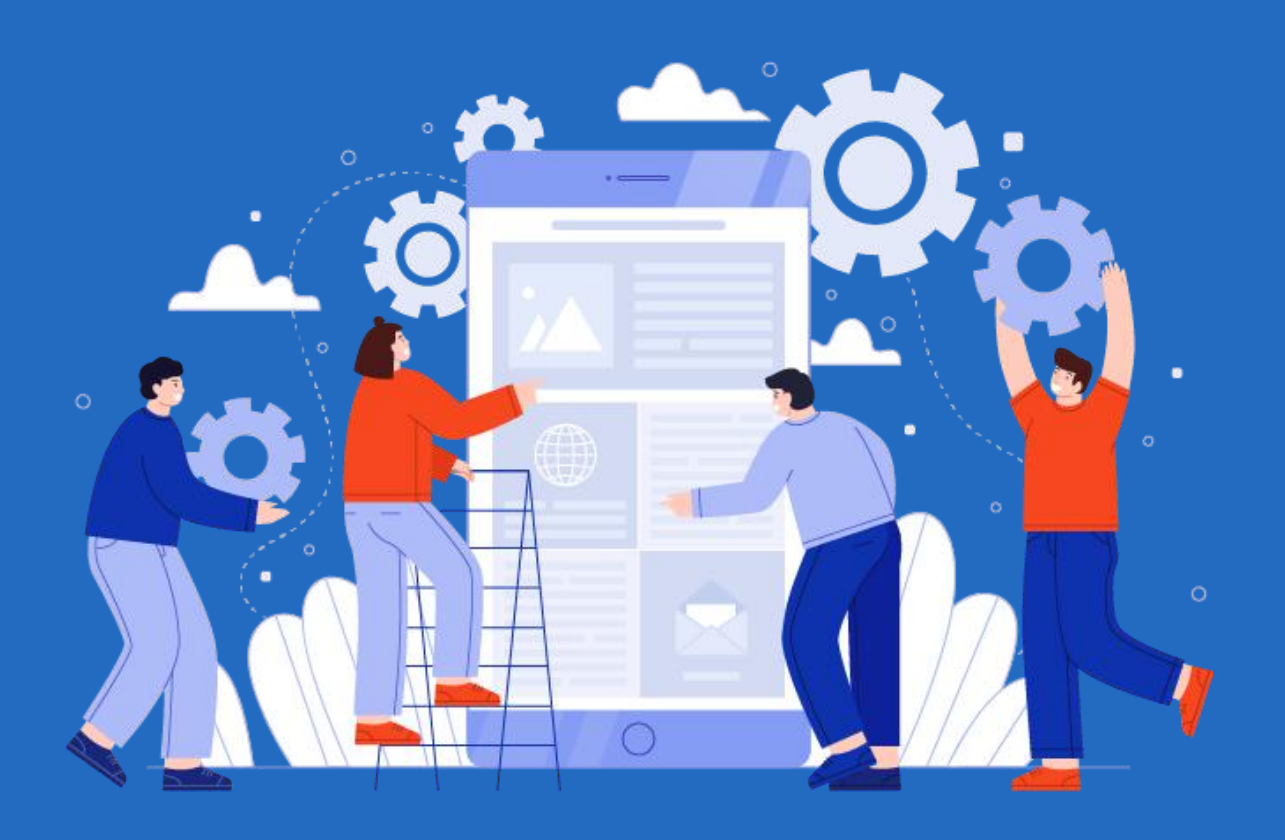

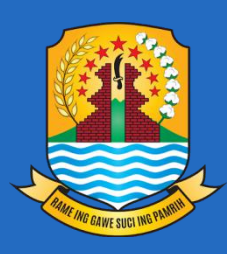

BADAN PERENCANAAN PEMBANGUNAN PENELITIAN DAN PENGEMBANGAN DAERAH KABUPATEN CIREBON

### KATA PENGANTAR

Pertama-tama puji dan syukur kami panjatkan kehadirat Allah SWT atas tersusunnya modul penggunaan Pengembangan Sistem Informasi Penelitian dan Pengembangan Kabupaten Cirebon di Badan Perencanaan Pembangunan Penelitian dan Pengembangan Daerah Kabupaten Cirebon. Penyusunan modul Penggunaan ini didasarkan pada Undang-Undang No. 23 tahun 2014 tentang Pemerintahan Daerah yang memberikan peluang pemerintah daerah untuk melakukan inovasi. Tepatnya pada pasal 386 yang menyatakan bahwa "dalam rangka peningkatan kinerja penyelenggaraan Pemerintahan Daerah, Pemerintah Daerah dapat melakukan inovasi". Inovasi yang dimaksud adalah semua bentuk pembaharuan dalam penyelenggaraan Pemerintahan Daerah yang berpedoman pada prinsip sebagai berikut: peningkatan efisiensi, perbaikan efektivitas, perbaikan kualitas pelayanan, tidak ada konflik kepentingan, berorientasi kepada kepentingan umum, dilakukan secara terbuka, memenuhi nilai-nilai kepatutan, dan dapat dipertanggungjawabkan hasilnya tidak untuk kepentingan diri sendiri.

Pelaksanaan kegiatan dan pembuatan laporan ini tidak terlepas dari pihak terkait. Oleh karena itu kami mengucapkan terima kasih yang sebesar-besarnya kepada semua pihak terkait atas bantuannya dalam rangka pelaksanaan kegiatan ini, sehingga dapat diselesaikan dengan baik dan lancar.

Akhirnya, dengan disusunnya modul ini diharapkan semua pihak, kepala daerah khususnya Bappelitbangda Kabupaten Cirebon mampu mengemban mandat visi misi Kabupaten Cirebon dengan konsekuen dan seksama sehingga dapat terwujud masyarakat Kabupaten Cirebon yang sejahtera secara menyeluruh.

Cirebon, Juli 2021

Tim CV. Akses Digital

# DAFTAR ISI

| ENGANTARi                               |
|-----------------------------------------|
| ISIii                                   |
| N ADMIN 1                               |
| gin dan Logout Sistem1                  |
| Login Sistem1                           |
| Logout Sistem2                          |
| shboard Sistem2                         |
| Tampilan Halaman Dashboard2             |
| Menu Inovasi Daerah5                    |
| Menu Penelitian Daerah8                 |
| Menu KKN9                               |
| Menu Account 10                         |
| Menu OPD11                              |
| Menu Indikator 12                       |
| Menu Sumber Dana 13                     |
| Menu FAQ                                |
| Jenis Dokumen13                         |
| Dokumen14                               |
| API Access15                            |
| Data Pengaduan15                        |
| Jenis Lomba16                           |
| Lomba16                                 |
| AN MASYARAKAT20                         |
| est20                                   |
| Mengunjungi Situs20                     |
| Melakukan Pengaduan20                   |
| Mendownload File Dokumen atau inovasi21 |
| FAQ21                                   |
| Daftar Lomba21                          |
|                                         |

| 2. | Log | gin dan Registrasi Akun | 23 |
|----|-----|-------------------------|----|
| 2. | 1   | Login Sistem            | 23 |
| 2. | 2   | Registrasi Akun         | 24 |

# PANDUAN ADMIN

### 1. Login dan Logout Sistem

- 1.1 Login Sistem
  - Buka Web Browser Google Chrome, Mozilla Firefox, Opera, Safari
  - Ketikan http://litbang.bappelitbangda.cirebonkab.go.id pada bagianURL web browser

| 0                                             | Sistem Informasi Pengembangan & Penelitian<br>, Kabupaten Cirebon                                                                                                    | Beranda Pengaduan                       | FAQ Dokumen | Penelitian Lomba |  |
|-----------------------------------------------|----------------------------------------------------------------------------------------------------|-----------------------------------------|-------------|------------------|--|
| CARDON DA DA DA DA DA DA DA DA DA DA DA DA DA | Non-state       Non-state         Pemkab Cirebo       Cirebo         Predikat Pemd       No-state         IGA (Innovative Government Article       No-state         Idags bappelitbangda cirebonkab gold       No-state | on Raih<br>a Sangat<br>ward) Tahun 2020 | ~           |                  |  |
|                                               |                                                                                                    | 20                                      |             |                  |  |

 Akan muncul tampilan halaman awal seperti gambar diatas. List Menu yang bisa diakses oleh pengunjung tanpa harus login (1), Button Login akan mendirect kehalaman Login (2) dan Banner Informasi (3)

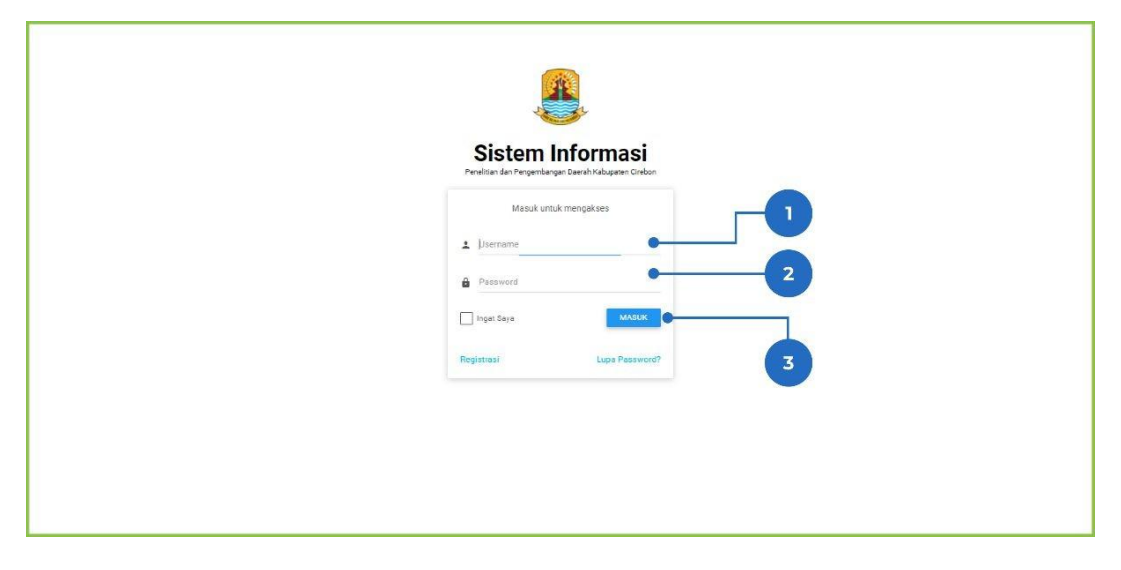

Masukan username pada kolom Username (1), password pada kolom

#### Password (2) lau klik Masuk (3)

#### 1.2 Logout Sistem

| Sistem Informasi Peneliti                           | an dan Pengembangan        | Daerah Kabupaten Cirel | bon             |              |
|-----------------------------------------------------|----------------------------|------------------------|-----------------|--------------|
| Super Admin<br>super adminegomail.dem               | ♣Deshboard ☐Inovasi Daerah |                        |                 |              |
| Dashboard Inovatif Government Award Inovasi Daerah  | Total Inovasi<br>183       | 54 Initialité          | Liji Coba<br>68 | 61           |
| Penelitian Penelitian Docrah KKN                    | Penelitian                 |                        |                 |              |
| KKN<br>Konfigurasi                                  | Total Penelitian<br>2      | Draft<br>0             | Periow<br>O     | Publish<br>2 |
| © 2020<br>Sistem Informasi Penelitian dan Pengemban | B KKN<br>Tatal HKN         | Praft                  | Review          | Publish •    |

• Untuk keluar dari halaman administrasi adalah dengan

menekantombol

yang terdapat di sidebar menu

disebelah kiri (1)

| Sistem In           | formasi Peneliti        | an dan Pengembangan   | Daerah Kabupaten Cirel | oon      |                                                                                                    |
|---------------------|-------------------------|-----------------------|------------------------|----------|----------------------------------------------------------------------------------------------------|
| Super Admin         |                         | <b>♠</b> Dashboard    |                        |          |                                                                                                    |
| super.admin@gmail.  | Profile                 | 🗆 Inovasi Daerah      |                        |          |                                                                                                    |
|                     | 🕸 Pengaturan            | Total Inovasi         | Inisiatif              | Uli Coba | Peneranan                                                                                                    |
| f Dashboard         | 🕀 Logout 🛛 🔴            | 183                   | 54                     | 68       | 61                                                                                                    |
| Inovatif Government | Award                   |                       |                        |          |                                                                                                    |
| 🗍 Inovasi Daer      | ah                      | 2 Kematangan          |                        |          |                                                                                                    |
| Penelitian          |                         | 2393                  |                        |          |                                                                                                    |
| Penelitian Da       | aerah                   | Densition             |                        |          |                                                                                                    |
| KKN                 |                         | Penentian             |                        |          |                                                                                                    |
|                     |                         | Total Penelitian<br>2 | Draft<br>O             | Review   | Publish<br>2                                                                                                    |
| Konfigurasi         |                         |                       |                        |          | Contraction of the local distance of the local distance of the loc |
| © 2020              |                         | <b>₿</b> KKN          |                        |          |                                                                                                    |
| Sistem Informasi P  | enelitian dan Pengemban | Total KKN             | Draft                  | Review   | Publish                                                                                                    |

 Selanjutnya adalah dengan menekan link logout yang terdapat disidebar menu disebelah kiri (2)

### 2. Dashboard Sistem

2.1 Tampilan Halaman Dashboard

| Sistem Informasi Peneliti                                        | an dan Pengembangan  | Daerah Kabupaten Ci | rebon<br>3      |                 |
|------------------------------------------------------------------|----------------------|---------------------|-----------------|-----------------|
| Super Admin<br>super.admin@gmail.com                             | novasi Daerah        |                     |                 |                 |
| Dashboard Inovatif Government Award                              | Total Inovasi<br>183 | Inisiatif<br>54     | Liji Coba<br>68 | Penerapan<br>61 |
| Inovasi Daerah Penelitian                                        | Kematangan<br>2595   |                     |                 |                 |
| Penelitian Daerah                                                | Penelitian           |                     |                 |                 |
| KKN                                                              | Total Penelitian     | Draft<br>O          | Review<br>O     | Publish<br>2    |
| Account     O 2020     Sistem Informasi Penelitian dan Pengemban | BKKN                 | _                   |                 |                 |

- 1. Link Profile, Pengaturan dan Logout Sistem
  - a. Untuk mengubah Data Profil adalah dengan menekan tor
     pada bagian sidebar menu sebelah
     kiri.Penjelasan detail seperti
     dibawah ini

| Sistem In                    | iformasi Peneli          | tian dan Pe | engembanga            | in Daerah | Kabupaten Cire | ebon |             |   |                       | Â |
|------------------------------|--------------------------|-------------|-----------------------|-----------|----------------|------|-------------|---|-----------------------|---|
| Super Admin                  |                          | A Dashboard |                       |           |                |      |             |   |                       | 1 |
| super admin@gmail.           | 😝 Profile                | - Inovas    | si Daerah             |           |                |      |             |   |                       |   |
|                              | 🌣 Pengaturan             |             | Total Inovasi         |           | Inisiatif      |      | Uji Coba    |   | Penerapan             |   |
| f Dashboard                  | E Logout                 | a           | 183                   |           | 54             | -    | 68          |   | 61                    |   |
| Inovatif Governmen           | & Award                  |             |                       |           |                | _    |             | - |                       | P |
| 🔲 Inovasi Dae                | rah                      |             | Kematangan<br>2505    |           |                |      |             |   |                       |   |
| Penelitian                   |                          |             | 2090                  |           |                |      |             |   |                       |   |
| Penelitian D                 | aerah                    |             | 4°                    |           |                |      |             |   |                       |   |
| KKN                          |                          | Penel       | uan                   | _         |                |      |             | _ |                       |   |
|                              |                          |             | Total Penelitian<br>2 |           | Draft<br>O     |      | Review<br>O |   | Publish<br>2          |   |
| Konfigurasi                  |                          |             |                       |           |                |      |             |   | and the second second |   |
| Account                      |                          | BRRN        |                       |           |                |      |             |   |                       |   |
| © 2020<br>Sistem Informasi F | Penelitian dan Pengemban |             | Total KKN             |           | Pot            |      | Roview      |   | Publich               |   |

Selanjutnya user dapat mengubah data profil seperti Nama Lengkap,Username Anda, Nama Panggilan, Nama OPD, Email Anda.

Penjelasan detail seperti dibawah ini

| Laravel                   |                                             |  |
|---------------------------|---------------------------------------------|--|
| Super Admin               | A Deshboard - 🗶 Personal Account Management |  |
| a por adminiĝignal kom    | ▲ Personal Account Management               |  |
| A Dashboard               |                                             |  |
| Inovatif Government Award | Ubah Data Akun Anda                         |  |
| 🗍 Inovasi Daerah          | Neme Lengkop                                |  |
| Penelitian                | Super Admin                                 |  |
| Penelitian Daerah         | Usemanie Anda                               |  |
| KEN                       | julta leannon                               |  |
| B KAN                     | Nama Panggilan                              |  |
| Verformel                 |                                             |  |
| *****                     | Neme OPD                                    |  |
| data ACCOUNT              |                                             |  |
| A OPD                     | Email Anda                                  |  |
| Indikator                 | super.admin@gmail.com                       |  |
|                           | SIMPAN                                      |  |
| Sumber Dana               |                                             |  |
| © 2020<br>Laravel         |                                             |  |

Setelah semua data di input jangan lupa klik tombol

- Simpan
- b. Untuk mengubah password adalah dengan menekan tombol pada bagian sidebar menu sebelah kiri.

Penjelasan detail seperti dibawah ini

| Sistem In                    | formasi Peneli          | itian dan Pengembang | jan Daerah Kabupaten C | irebon   |              |
|------------------------------|-------------------------|----------------------|------------------------|----------|--------------|
| Super Admin                  |                         | A Dashboard          |                        |          |              |
| super.adming.omail           | Profile                 | 🗆 Inovasi Daerah     |                        |          |              |
|                              | 🌣 Pengaturan (          | Total Inovasi        | • • Inisiatif          | Uji Coba | Penerapan    |
| n Dashboard                  | E Logout                | b 183                | 54                     | 68       | <b>6</b> 1   |
| Inovasi Daer                 | ah                      |                      |                        |          |              |
| Penelitian                   |                         | 2595                 |                        |          |              |
| Penelitian D                 | aerah                   |                      |                        |          |              |
| KKN                          |                         | Penelitian           |                        |          |              |
|                              |                         | Total Penelitian     | Draft O                | Review   | Publish<br>2 |
| Konfigurasi                  |                         |                      |                        |          |              |
| Account                      |                         | BIZZNI               |                        |          |              |
| © 2020<br>Sistem Informasi P | enelitian dan Pengemban |                      |                        |          | _            |

Selanjutnya user dapat membuat Password

Baru. Penjelasan detail seperti dibawah ini

| uper Admin               | Dashboard - 1 Password Management |  |
|--------------------------|-----------------------------------|--|
|                          | ▲ Password Management             |  |
| Dashboard                | Uhab Deserverd Alzer Ande         |  |
| iovatif Government Award | Oban Password Akun Anda           |  |
| ] Inovasi Daerah         | Email Anda                        |  |
| enelitian                | super.admin@gmail.com             |  |
| Penelitian Daerah        | Password Baru                     |  |
| KN                       |                                   |  |
| E KKN                    | Ketik Ulang Password Baru         |  |
| onfigurasi               |                                   |  |
| & Account                | SMPAN                             |  |
| OPD                      |                                   |  |
| Indikator                |                                   |  |

Setelah semua data di input jangan lupa klik tombol

- Link Menu untuk menginput dan mengolah data-data pada sistem terkait Inovasi Daerah, Penelitian Daerah, KKN, Account untuk pembuatan akun, OPD, Indikator, Sumber Dana, F.A.Q, Jenis Dokumen, Dokumen, API Access, Data Pengaduan, Jenis Lomba dan Lomba.
- 3. Informasi statistik Inovasi Daerah (total inisiatif, total ujicoba, total penerapan, dan Total kematangan), Penelitian (Total Penelitian, status Draft, Status Review, dan Status Publish), KKN(Total KKN, status Draft, Status Review, dan Status Publish), Dokumen (Total Dokumen dan Total dari Masing masing jenis dokumen), Data API Token, Pengaduan (Total Pengaduan, Pending, Proses, dan Selesai), User (Total User, Super Admin, Admin OPD, dan Masyarakat), dan FAQ.

#### 2.2 Menu Inovasi Daerah

| Admin               | 🏫 Dashboard 🕤 🚉 Indek | s Inovasi Deerah |          |              |                      |                     |                          |              |              |              |
|---------------------|-----------------------|------------------|----------|--------------|----------------------|---------------------|--------------------------|--------------|--------------|--------------|
| edmin@gmail.com     | Andeks Inov           | vasi Daerah      |          |              | T                    |                     |                          |              |              |              |
| Dashboard           | histatif              |                  |          | Li Coba      |                      |                     | \$                       |              |              |              |
| if Government Award |                       |                  | _        |              |                      | _                   | _                        |              |              | _            |
| Inovasi Daerah      |                       |                  |          |              |                      |                     |                          | 2            |              | in en in in  |
| tian                |                       |                  |          |              |                      |                     |                          |              |              | r Tarmos     |
| Penelitian Daerah   | Show 10 🗸 er          | tries            |          | 3            |                      |                     |                          | Se           | arch:        |              |
|                     |                       |                  |          |              |                      |                     |                          |              |              |              |
| KKN                 | Nama Inovasi 👔        | Program          | Kegiatan | Sub Kegiatan | Tahapan<br>I Inovasi | Waktu Uji<br>Coba 🌐 | Waktu<br>Implementasi 11 | Kematangan 📋 | PHD          | Ubah<br>Data |
| resi                | Consectetur           |                  |          |              | Uji Coba             | 07/09/1991          | 01/13/1976               | 59           | Rp           | 0            |
|                     | libero m              |                  |          |              |                      |                     |                          |              | 9,000,000.00 |              |
| Account             |                       |                  |          |              |                      |                     |                          | G            |              |              |
| NPD                 |                       |                  |          |              |                      |                     |                          |              |              |              |
| PD                  |                       |                  |          |              |                      |                     |                          | d            |              | •            |

Penjelasan detail seperti dibawah ini

- 1. Informasi statistik Total Inisiatif, Total Ujicoba dan Total Penerapan.
- 2. Tambah Inovasi Daerah

Pada bagian input Inovasi Daerah terdapat beberapa field

yang harus di input oleh user yaitu:

- a. Nama Program
- b. Nama Kegiatan
- c. Nama Sub Kegiatan

- d. Nama Inovasi
- e. Tahapan Inovasi
- f. Inisiator Inovasi
- g. Jenis Inovasi
- h. Bentuk Inovasi Daerah
- i. Urusan Inovasi Daerah
- j. Waktu Uji Coba Inovasi Daerah
- k. Waktu Implementasi Inovasi Daerah
- I. Rancang Bangun dan Pokok Perubahan Yang Dilakukan
- m. Tujuan Inovasi Daerah
- n. Manfaat inovasi Daerah
- o. Hasil Inovasi Daerah
- p. Upload File Anggaran
- q. Upload File Profil Bisnis

| amer Admin               | 🕈 Dashboard — 🔲 Indeks Ini      | ovasi Daerah 🦮 🔲 Create |            |               |              |  |
|--------------------------|---------------------------------|-------------------------|------------|---------------|--------------|--|
| ye amingginal an         | □ Indeks Inova<br>Nama Program  | si Daerah               |            |               |              |  |
| Dashboard                | Program Fasilitas Pindah/Pun    | na Tugas PNS            |            |               |              |  |
| novatif Government Award | Nama Kegiatan                   |                         |            |               |              |  |
| 🗍 Inovasi Daerah         | Penyediaan Jasa Surat Menyu     | rat                     |            |               |              |  |
| Penelitian               | Nama Sub Kagiatan               |                         |            |               |              |  |
| Penelitian Daerah        | Penyusunan Renstra dan Renj     | a Perangkat Daerah      |            |               |              |  |
| 00N                      | Nama Ingunai                    |                         |            |               |              |  |
| E KKN                    | Nama movasi                     |                         |            |               |              |  |
| Konfigurasi              |                                 |                         |            |               |              |  |
| Account                  | Tahapan Inovasi<br>Inisiatif    |                         | 🔘 Uji Coba |               | O Penerapan  |  |
| DPD                      | Inisiator Inovasi Dae           | rah                     |            |               |              |  |
| Indikator                | Kepala Daerah     Jenis Inovasi | Anggota DPRD            | 0 000      | () asn        | O Masyarakat |  |
|                          | (a) Dishel                      |                         |            | O Non Dinital |              |  |

Setelah semua data di input jangan lupa klik tombol

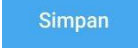

3. Informasi data Inovasi Daerah

Pada bagian ubah data terdapat beberapa field yang bisa diubah olehuser yaitu:

a.

ø

Tombol Indikator untuk menginput data indikator, penjelasanya terdapat dibawah

| etrin@ynell.gnc       | - Cor | nsectetur libero m                 |                                                 |       |                 |                                         |               |
|-----------------------|-------|------------------------------------|-------------------------------------------------|-------|-----------------|-----------------------------------------|---------------|
| Deshboard             | Nam   | a Inovasi : Consectetur            | libero m                                        |       |                 |                                         |               |
| atif Coversment Award | Taha  | apan : Uji Coba                    |                                                 |       |                 |                                         |               |
| Inovasi Daerah        |       |                                    | <b>Q</b>                                        |       | <b>D</b>        |                                         |               |
| witten                | No    | Nama indikator                     | Keterangan                                      | Bobot | Pilih Parameter | Data Pendukung                          | Jenis File    |
| Penelitian Daerah     | 1     | Regulasi Inovasi Daetah            | Lampirkan SK SKPD, Perbup/Kapbup, atau          | 21    |                 | Dokumen SK/Peraturan                    | dokumen       |
| N                     |       | 31                                 | reive                                           |       |                 | 1 Upland                                |               |
| KKN                   | 2     | Ketersediaan SDM Terhadap Intivasi | Lampirkan SK SKPD, Perbup/Kapbup, atau<br>Parta | 9     | 1               | SK Keglatan                             | dokumen       |
| figurasi              |       |                                    |                                                 |       |                 | 🗈 Ualosd                                |               |
| Account               | 3     | Dukungan Anggaran dalam APBD       | Lampirkan DPA                                   | 5     |                 | Dokumen Anggaran                        | dokumen       |
| 090                   | 4     | Penggunaan IT                      | Lampakan Sereesnoot api kasi                    | 6     |                 | Foto Kogiatan/ Gambar Screensboot layar | fate / gambar |
| Indikator             |       |                                    |                                                 |       |                 | 单 Upland                                |               |
|                       | 5     | Sositlises leaves                  | Lampirkan foto sosialisa si kebujakan           | 9     | 1               | Foto Kegiatan/ Gambar Screenshoot layar | fete / gambar |

- Pilih Paramete untuk mulai mengisi data satuaninformasi
- Data Pendukung 1 untuk mengupload Dokumen
- b. Tombol Ubah Data untuk meng-edit data inovasi yangsudah di upload.
- c. Tombol Hapus untuk menghapus data inovasi yangsudah di upload
- d. Tombol Reward untuk menginput nilai nominal

rewardUntuk penjelasan detail seperti dibawah ini:

| Nominal Re | eward        |                | •    | : |
|------------|--------------|----------------|------|---|
| No         | Nominal      | Tanggal dibuat | Opsi |   |
| 1          | Rp 1,000,000 | 08 Dec 2020    |      |   |

a. Input nominal angka untuk menambah data reward

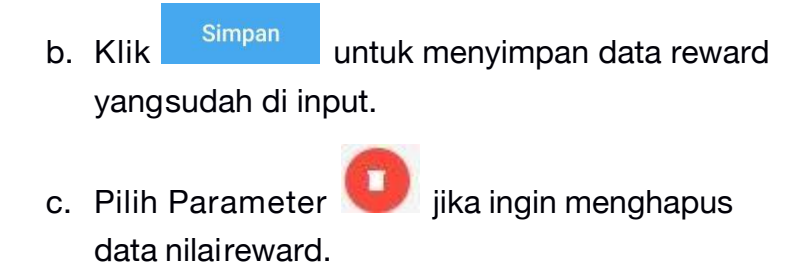

#### 2.3 Menu Penelitian Daerah

| Sistem Informasi Penel                | itian dan Pengembang                   | jan Daerah Kabupaten | Cirebon              |                      |                      |                   |
|---------------------------------------|----------------------------------------|----------------------|----------------------|----------------------|----------------------|-------------------|
| Super Admin<br>nuper admin (Bgma Lean | A Dashboard > ■ Peneltian ■ Penelitian |                      | _                    | <b>P</b>             | _                    |                   |
| P Daehboard                           | Post 2                                 |                      | Review<br>O          |                      |                      |                   |
| iovardf Government Award              | J-                                     |                      |                      |                      |                      |                   |
| Inovasi Daerah                        |                                        |                      | 3                    |                      | (                    | 2 + Tambah        |
| nelitian                              |                                        |                      |                      |                      |                      |                   |
| Penelitian Daeroh                     | Show to 🗸 entries                      |                      | - 18-18-             |                      |                      | Search            |
| N                                     |                                        |                      |                      |                      |                      | 900               |
| KKN                                   | Tanggal Dibuat                         | Judul Penifitian     | Keyword              | Institusi            | Penulis 11           | Status () Op I () |
| figurasi                              | 26-11-2020                             | Consectetur rerum po | Officia rerum volupt | Vitae et rerum disti | Voluptas aut sunt ad | droft             |
| Account                               | 30-11-2020                             | Quos et dolore venia | At sed accusantium a | Tempor vitae eligend | Ad beatae expedita d | draft 💽 🔽 🚺       |
| OPD                                   |                                        |                      |                      |                      |                      |                   |
| Indikator                             | Showing 1 to 2 of 2 entries            |                      |                      |                      |                      | Provious 1 Next   |
|                                       | <u>.</u>                               |                      |                      |                      |                      | •                 |
| 2020                                  |                                        |                      |                      |                      |                      |                   |

Penjelasan detail seperti dibawah ini

- 1. Informasi statistik Total Draft, Total Review, Total Publish
- 2. Tambah Penelitian

Pada bagian input Peneltian Daerah terdapat beberapa field yangharus di input oleh user yaitu:

a. Judul Penelitian

- b. Abstrak Penelitian
- c. Deskripsi Penelitian
- d. Keyword
- e. Author
- f. Institusi
- g. Draft
- h. Upload File Penelitian

| Super Admin               | A Dashboard > 🗮 Indeks Inovasi Daerah |   |
|---------------------------|---------------------------------------|---|
| supyt adminggmail.com 🗸 🗸 | Tambah Penelitian Baru                |   |
| Dashboard                 | Judul Penelitian                      |   |
| inovatif Government Award |                                       |   |
| 🗋 Inovasi Daerah          | Abstrak Penelitian                    |   |
| Penelitian                |                                       |   |
| Penelitian Daerah         |                                       |   |
| XN                        |                                       | 4 |
| KKN                       | Deskripsi Penelitian                  |   |
| onfigurasi                |                                       |   |
| Account                   |                                       |   |
| 2020                      |                                       |   |

Setelah semua data di input silahkan klik tom Simpan

- 3. Ubah Data Penelitian
  - a. Untuk mengunduh ringkasan Data Penelitian berupa file PDF
  - b. *V* Untuk mengubah Data Penelitian yang sudah di input
  - c. Untuk menghapus Data Penelitian yang sudah di input

#### 2.4 Menu KKN

| per Admin<br>per admir@gmail.com | ♠ Dashboard > ∴ Indeks Inova | el Deerah            | -                   | Y                    |                      |                   |
|----------------------------------|------------------------------|----------------------|---------------------|----------------------|----------------------|-------------------|
| Dashboard                        |                              |                      | <b>**</b> 0         |                      | <b>**</b> 0          |                   |
| vatif Government Award           |                              |                      |                     |                      | _                    |                   |
| Inovasi Daerah                   |                              |                      |                     |                      | (                    | 2 + Tem           |
| elitian                          |                              |                      |                     |                      |                      |                   |
| Penelitian Daerah                | Show 10 🗸 entries            |                      | 9                   |                      |                      | Search:           |
|                                  |                              |                      |                     |                      |                      |                   |
| KKN                              | Tanggal Dibuat               | Judul KKN            | Deskripsi 💷         | Institusi            | Penulis 11           | Status II 0 0 0 C |
| igurasi                          | 26-11-2020                   | Qui fuga Qui corpor  | Consequatur Porro p | Dolorem voluptatum q | Esse ipsa recusand   | draft             |
| Account                          | 26-11-2020                   | Autem elit laborum   | Ipsam perspiciatis  | Deleniti rerum omnis | Molestias officiis n | dreft 💽 🖊 🚺       |
| OPD                              | 26-11-2020                   | Nihil mollitia Nam a | Architecto voluptas | Reiciendis doloremqu | Ea aut possimus omn  | draft 🛃 🖌 🚺       |
| OF D                             |                              |                      |                     |                      |                      |                   |

Penjelasan detail seperti dibawah ini

- 1. Informasi statistik Total Draft, Total Review dan Total Publish.
- 2. Tambah Penelitian Daerah

Pada bagian input Peneltian Daerah terdapat beberapa field yangharus di input oleh user yaitu:

- a. Nama KKN
- b. Deskripsi KKN
- c. Author
- d. Institusi
- e. Draft
- f. Upload File Laporan KKN

|                         | 🕈 Dashboard — 🎿 Indeks Inovasi Deerah                 |  |
|-------------------------|-------------------------------------------------------|--|
| per admin@gmail.ees     | A Tambah KKN Baru                                     |  |
| T Dashboard             | Nama KKN                                              |  |
| ovatif Government Award | Deskripsi KKN                                         |  |
| ] Inovasi Daerah        |                                                       |  |
| melitian                |                                                       |  |
| Penelitian Daerah       |                                                       |  |
| 01                      |                                                       |  |
| ) KKN                   | Author                                                |  |
| nfigurasi               |                                                       |  |
| Account                 | institusi                                             |  |
| OPD                     | Draft                                                 |  |
| Indikator               | Deft                                                  |  |
|                         | Upload File Laporan KKN<br>Choose File No file chosen |  |

Setelah semua data di input silahkan klik tom Simpan

- 3. Ubah Data KKN
  - a. Untuk mengunduh ringkasan Data Laporan KKN berupa file PDF
  - b. Untuk mengubah Data Laporan KKN
  - c. Untuk menghapus Data Laporan KKN
- 2.5 Menu Account

Pada menu ini user dapat mengelola akun sendiri dan menambah akun pengguna

| er øderingfigmed føret    | Account Manageme         | ent                    |                                               |                            |             |
|---------------------------|--------------------------|------------------------|-----------------------------------------------|----------------------------|-------------|
| Dashboard                 | La Baper Admin           |                        | Admin Opd (                                   | Lasyarakat                 |             |
| vatif Government Award    |                          | _                      |                                               |                            |             |
| Inovasi Daerah            |                          |                        |                                               |                            | -           |
| elitian                   |                          |                        |                                               |                            | T New Acces |
| Penelitian Daerah         | Show 10 🗸 entries        |                        |                                               | Search                     |             |
|                           |                          |                        |                                               |                            |             |
| KKN                       | Name 11                  | Username               | Email 11                                      | Roles                      | Opsi        |
|                           | Admin                    | damore arjun           | admin@gmail.com                               | admin opd                  | 00          |
| gurasi                    |                          |                        |                                               |                            |             |
| gurasi<br>Account         | Anto Joko                | jayson54               | masyarakat@gmail.com                          | manyarakat                 |             |
| operaal<br>Account<br>OPD | Anto Joko<br>Super Admin | jayson54<br>krystal988 | masyarakat@gmail.com<br>super.admin@gmail.com | manyarakat.<br>augur admin | 00          |

Untuk Menambah Akun pengguna silahkan klik tombol

Pilih data Role sebagai OPD, kemudian pilih OPD sesuai dengan OPD yang ada, Nama Lengkap, Nama Panggilan, Email, Username dan

Password kemudian klik

Simpan

Untuk mengubah Akun klik tombol sepertiRole, OPD, Nama Lengkap, Nama Panggilan, Email, Username dan

Password.

Untuk menghapus Akun klik tombol

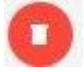

#### 2.6 Menu OPD

Pada menu ini user dapat menambah akun OPD

| ///                                              | A Dashboard - 🗮 Dahar OPD              |               |
|--------------------------------------------------|----------------------------------------|---------------|
| super admin@gmail.am                             | A Daftar OPD                           |               |
| A Dashboard                                      | OPD                                    | + Tambah      |
| Inevatif Government Award                        | New W. Wanter                          | Print         |
| 🗍 Inovasi Daerah                                 | Show to ventries                       | Search.       |
| Penelitian                                       | Name                                   | 11 Opsi II    |
| Penelitian Daerah                                | No data available in table             |               |
| K001                                             | Showing 0 to 0 of 0 entries            | Previous Next |
| E KKN                                            |                                        |               |
| Konfigurasi                                      |                                        |               |
| a account                                        |                                        |               |
| 2 OPD                                            |                                        |               |
| Indikator                                        |                                        |               |
|                                                  |                                        |               |
| © 2020<br>Sistem Informasi Penelitian dan Pengem | han.                                   |               |
| Jntuk Me                                         | nambah Data OPD pengguna silahkan klik | + Tambah      |
| ombolInp                                         | out Nama kemudian klik Simpan          |               |
| Jntuk me                                         | ngubah Data OPD klik tombol untuk men  | gubah         |
| dataNama                                         | a.                                     |               |
| Jntuk me                                         | nghapus Akun klik tombol 🕋             |               |

#### 2.7 Menu Indikator

Pada menu ini user dapat menambah Data Indikator

| npoc adminifernal ann                               | Daftar Indikator |                                                |                                                       |                            |                            |                                                     |                       |                        |         |                 |  |   |
|-----------------------------------------------------|------------------|------------------------------------------------|-------------------------------------------------------|----------------------------|----------------------------|-----------------------------------------------------|-----------------------|------------------------|---------|-----------------|--|---|
| Dashboard                                           | Indikat          | or                                             |                                                       |                            |                            |                                                     | -                     | Tambah                 |         |                 |  |   |
| novatif Government Award                            |                  |                                                |                                                       |                            |                            |                                                     |                       |                        |         |                 |  |   |
| ] Inovasi Daerah                                    | Show 1           | 6 v entries                                    |                                                       |                            |                            |                                                     | Search:               |                        |         |                 |  |   |
| eselitian                                           |                  |                                                |                                                       |                            | Jenis                      |                                                     |                       |                        |         |                 |  |   |
| Penelitian Daerah                                   | No 11            | Name                                           | Keterangan                                            | Data Pendukung             | File                       | Uraian - Nilai                                      |                       | Opsi 11                |         |                 |  |   |
| KN                                                  | 1                | Regulasi Inovasi<br>Daerah                     | Regulasi Inovasi<br>Daerah                            | Regulasi Inovasi<br>Daerah | Regulasi Inovasi<br>Daerah | Regulasi Inovasi<br>Daerah                          | Lampirkan SK<br>SKPD, | K Dokumen SK/Peraturar | dokumen | SK OPO/Bapari 7 |  | 0 |
| E KKN                                               |                  |                                                | Perbup/Kepbup,<br>atau Perda                          |                            |                            | Perhada 14                                          |                       | 0                      |         |                 |  |   |
| onfigurasi                                          |                  |                                                |                                                       |                            |                            | Perda 21                                            |                       |                        |         |                 |  |   |
| Account                                             | 2                | Ketersediaan<br>SDM Terhadap<br>Inovasi Daerah | Lampirkan SK<br>SKPD,<br>Perbup/Kepbup,<br>atau Perda | SK Keglatan                | dokumen                    | 2-30 30M 2<br>11-30 30M 3                           |                       | 8                      |         |                 |  |   |
| Indikator                                           |                  |                                                |                                                       |                            |                            | Lobih dari 31 kuutaa 🦻                              |                       | -                      |         |                 |  |   |
|                                                     | 3                | Dukungan                                       | Lampirkan DPA                                         | Dokumen Anggaran           | dokumen                    | Anggaran logiatan inovasi dalam tabap perencaraan 😗 |                       | 0                      |         |                 |  |   |
| 9 2020<br>Sistem Informasi Penelitian dan Pengemban |                  | Anggaran dalam<br>APBD                         |                                                       |                            |                            | Anggaran legiatan inevasi tahap pelaksansan 10      | ŏ                     |                        |         |                 |  |   |
| Intuk Mon                                           | omb              | ah D                                           | ata Ir                                                | dikata                     | or r                       | ongguna cila                                        | hkan klik t           | om                     |         |                 |  |   |
|                                                     |                  | and                                            | aia II                                                | unau                       | 2 F                        | Jengguna Sha                                        | IINAII NIIN I         | .011                   |         |                 |  |   |
| + Tembeh                                            | +                | Nom                                            |                                                       | toropo                     | <b>~ ~</b>                 | lonio Filo D                                        | ata Dandu             | الم                    |         |                 |  |   |

Untuk mengubah Data Indikator klik tombol *untuk* mengubah data Nama Indikator, Keterangan Indikator, Jenis File, Data Pendukung kemudian klik <sup>Simpan</sup> Dan untuk menambah Nilai Indikator pengguna silahkan input uraian indikator dan nilai indikator kemudianklik <sup>+ Tambah</sup>

Untuk menghapus Akun klik tombol

#### 2.8 Menu Sumber Dana

Pada menu ini user dapat Mensycronkan data. Yang dibuat oleh sistem dengan

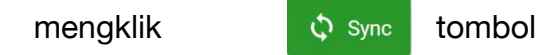

#### 2.9 Menu FAQ

Pada menu ini user dapat menambah Pertanyaan yang banyak ditanyakan

Untuk Menambah Data FAQ pengguna silahkan klik

tombolInput Pertanyaan dan Jawaban kemudian klik

#### Simpan

Untuk mengubah Data FAQ klik tombol untuk mengubah

dataPertanyaan atau Jawaban.

Untuk menghapus Data FAQ klik tombol 🭊

#### 2.10 Jenis Dokumen

Untuk Menambah Data Jenis Dokumen pengguna silahkan klik to + Tembah

Input Jenis Dokumen lalu klik

Untuk mengubah Data Jenis Dokumen klik tombol

#### Untuk menghapus Data Jenis Dokumen klik tombol

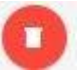

#### 2.11 Dokumen

| Sistem Informasi Pe       | nelitian dan Pengembangan Daerah Kabupaten Cirebon                   |           |
|---------------------------|----------------------------------------------------------------------|-----------|
| Super Admin               | 🛧 Dashboard > 🔛 Dokuman                                              |           |
| super adminggmail.com     | Dokumen                                                              |           |
| A Dashboard               |                                                                      | + Tambah  |
| Inovatif Government Award | 2                                                                    |           |
| 🗍 Inovasi Daerah          | Snow 10 V entries Search                                             |           |
| Penelitian                | Tanggal Dibuat 👔 Judul Dokumen 👔 Nama Dokumen 👔 Jenis Dokumen 👔 Opsi | 11        |
| Penelitian Daerah         | 18-06-2021 Dokumen MoU MODUL PANDUAN LITBANG,pdf MC                  |           |
| KN                        |                                                                      | -         |
| KKN                       | Showing 1 to 1 of 1 entries                                          | us 1 Next |
| onfigurasi                | 4                                                                    | ,         |
| & Account                 |                                                                      |           |
| > 2020<br>aravel          |                                                                      |           |

Penjelasan detail seperti dibawah ini

1. Tambah Dokumen

Pada bagian input Inovasi Daerah terdapat beberapa field yang harusdi input oleh user yaitu:

- a. Judul Dokumen
- b. Jenis Dokumen
- c. Upload File Dokumen
- d. Tombol Simpan

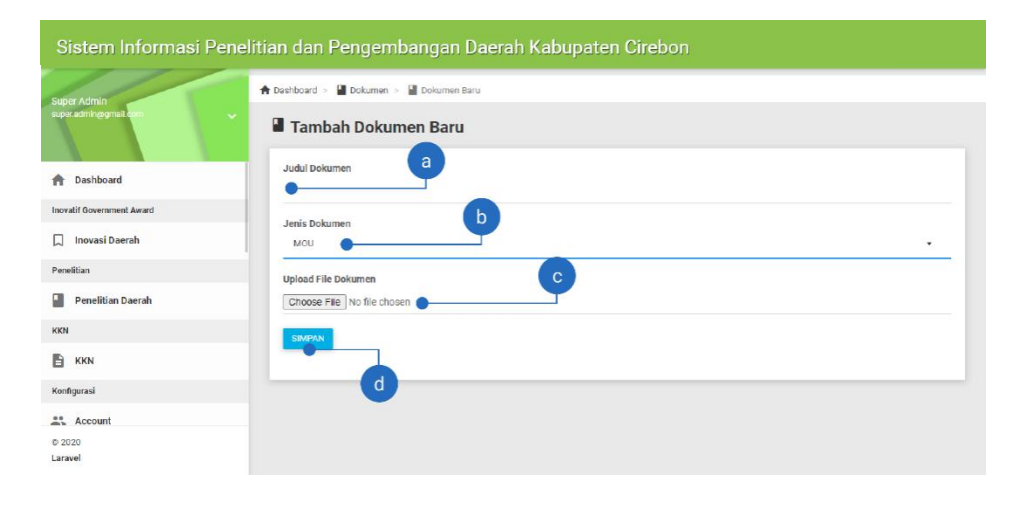

2. Informasi Data Dokumen

Pada bagian ini terdiri dari Tanggal Dibuat, Judul Dokumen, Nama Dokumen, Jenis Dokumen dan Opsi.

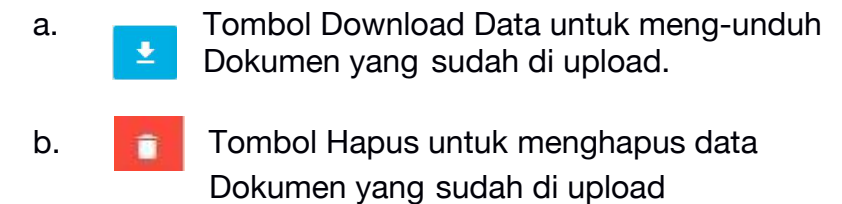

#### 2.12 API Access

| Sistem Informasi Peneliti                 | an dan Pengembangan Daerah Kabupaten Cirebon                          |
|-------------------------------------------|-----------------------------------------------------------------------|
| Super Admin<br>super adminggmail.com      | <ul> <li>A Deshboard &gt; ♥ API Access</li> <li>API Access</li> </ul> |
| A Dashboard                               | Total Token API                                                       |
| Inovatif Government Award                 |                                                                       |
| 💭 Inovasi Daerah                          | API + Tambah                                                          |
| Penelitian                                |                                                                       |
| Penelitian Daerah                         | Show 10 v entries Search:                                             |
| KKN                                       |                                                                       |
| KKN                                       | Nama Domain 1 IP Address 1 Token API 1 Expired At 1 Opsi 1            |
| Konfigurasi                               | NU data avaliable in table                                            |
| Count                                     | Showing 0 to 0 of 0 entries Previous Next                             |
| sistem Informasi Penelitian dan Pengemban |                                                                       |

Untuk Menambah Data Jenis Dokumen pengguna silahkan klik to + Tembeh Input Nama Domain dan IP Address lalu klik

Simpan

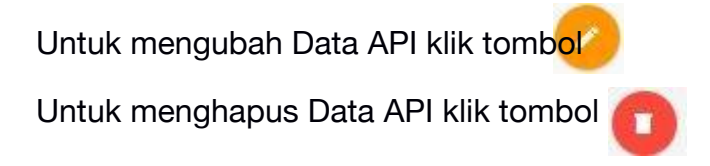

#### 2.13 Data Pengaduan

m Informasi Penelitian dan Pengembangan Daerah Kabupaten Cirebon

| per Admin             | A Deshboard - 📕 Date     | Pengaduan                                   |                                                                             | 1                                                                                                    |                                                                                 |                  |             |       |
|-----------------------|--------------------------|---------------------------------------------|-----------------------------------------------------------------------------|----------------------------------------------------------------------------------------------------|---------------------------------------------------------------------------------|------------------|-------------|-------|
| r a throggenell, com  | Data Penga               | aduan                                       |                                                                             | Y                                                                                                    |                                                                                 |                  |             |       |
| Dashboard             | E Staal Per              | poluen                                      |                                                                             | II President Parties                                                                                                    |                                                                                 | Pergeduer:<br>0  |             |       |
| atif Oovernment Award |                          |                                             |                                                                             |                                                                                                    |                                                                                 |                  |             |       |
| Inovasi Daerah        | (5) Personale            | n Delem Prosee                              |                                                                             | Pergadaen Hari ba                                                                                                    |                                                                                 |                  |             |       |
| eltion                | <b>\$</b> 7 0            |                                             |                                                                             |                                                                                                    |                                                                                 |                  |             |       |
| Penelitian Deerah     |                          |                                             |                                                                             |                                                                                                    |                                                                                 |                  |             |       |
|                       | Pengaduan                |                                             |                                                                             | 2                                                                                                    |                                                                                 |                  |             |       |
| KKN                   |                          |                                             |                                                                             |                                                                                                    | 5<br>                                                                           |                  |             |       |
| figurasi              | Show 10 V e              | nnes                                        |                                                                             |                                                                                                    |                                                                                 |                  | Sea         |       |
| Account               | Tanggal<br>Pengaduan []. | Pesan                                       | ы                                                                           |                                                                                                    |                                                                                 | Jumlah<br>Respon | Status    0 | a b c |
| OPD                   | 16/06/2021               | Tindak                                      | Bisaa lah kak kalo mau                                                      | i curang juga bisa aku mah. Kalopun jelasin disini malah i                                                                                                    | ngajarin. Intinya sudah ga efektif                                              | 1                | pending     |       |
| Indikator             | 07:06:08                 | Penyalahgunaan<br>Program Kartu<br>Prakerje | banget verifikasi denga<br>orang mental maling ka<br>Kecurangan Kartu Pra H | in foto KTP sama foto achi KTP nya itu. Masih sangat mu<br>syak gini segala cars di pake Artikel ini telah tayang di Su<br>Kerja via Prakerja go id di Media Sosial Facebook, Ini Jaw | idah di curangi. Susah deh kalo<br>rya co id dengan judul VIRAL<br>ieban Admin. |                  |             |       |
| Sumber Dava           |                          |                                             | https://surabaye.tribuni<br>facebook-ini-janabar-a                          | news.com/2020/64/22/virel-kecurangen-kertu-pre-kerje-<br>xhriin?pege=all. Penulis: Pipit Meulidiya Ecitor: Acirianus                                                                  | via prakerjagold-di-media-sosial-<br>Adhi                                       |                  |             |       |
| ounder para           |                          |                                             |                                                                             |                                                                                                    |                                                                                 |                  |             |       |

Penjelasan detail seperti dibawah ini

- 1. Informasi statistik Total pengaduan, Pengaduan Pending, Pengaduan Selesai, Pengaduan Dalam Proses, dan Pengaduan Hari Ini.
- 2. Informasi Data pengaduan meliputi tanggal pengaduan, Pesan, Isi, Respon, Status, dan Opsi
  - a. Edit status pengaduan
  - b. Melihat detail pengaduan dan memberikan respon pengaduan
  - c. Menghapus data pengaduan

#### 2.14 Jenis Lomba

Pada menu ini user dapat menambah Jenis-jenis Lomba

Untuk Menambah Data Jenis Lomba pengguna silahkan klik to + Tembeh

Input Nama Jenis Lomba lalu klik

Untuk mengubah Data Jenis Lomba klik tombol

Untuk menghapus Data Jenis Lomba klik tombol

2.15Lomba

| Sistem Informasi Per                 | nelitian dan Penger                                       | nbangan Daeral | n Kabı   | upaten (       | Cirebon           |                             |            |          |            |
|--------------------------------------|-----------------------------------------------------------|----------------|----------|----------------|-------------------|-----------------------------|------------|----------|------------|
| Super Admin<br>super admin@gmail.com | <ul> <li>A Dashboard → ■ Lomb</li> <li>▲ Lomba</li> </ul> | a              |          | 9              |                   | _                           |            |          |            |
| A Dashboard                          | Active<br>0                                               |                | Ľ        | Closed<br>1    |                   |                             | Finis<br>O |          |            |
| novatif Government Award             |                                                           |                | -        |                |                   |                             |            |          |            |
| Inovasi Daerah                       |                                                           |                | (        | 3              |                   |                             | 2          |          | ) + Tambah |
| enelitian                            |                                                           |                | <u> </u> | -              |                   |                             |            |          |            |
| Penelitian Daerah                    | Show 10 🗸 er                                              | itries         |          | a.             |                   |                             | Searc      | h:       |            |
| KN                                   |                                                           |                |          |                |                   |                             |            |          |            |
| KKN                                  | Tanggal<br>Lomba Ja                                       | Judul Lomba    | lt.      | Jenis<br>Lomba | Target<br>Peserta | Penyelenggara 👔             | Status 📳   | Opsi     |            |
| onfigurasi                           | 17 Jun 2021 - 17<br>Jun 2021                              | Inovasi UMKM   |          | Teknologi      | 500               | Relawan TIK Kab.<br>Cirebon | closed     |          |            |
| 2020<br>aravel                       | Showing 1 to 1 of 1 e                                     | intries        |          |                |                   |                             |            | Previous | a 1 Next   |

Penjelasan detail seperti dibawah ini

- 1. Informasi statistik Lomba Active, Closed Dan Finish.
- 2. Tambah Dokumen

Pada bagian input Lomba terdapat beberapa field yang harus diinput oleh user yaitu:

- a. Judul Lomba
- b. Jenis Lomba
- c. Mulai Acara
- d. Selesai Acara
- e. Target Peserta
- f. Penyelenggara Acara
- g. Lokasi Acara
- h. Deskripsi Acara
- i. Upload Thumbnail (wajib)
- j. Status
- k. Upload Dokumen Mekanisme (wajib)

| Sistem Informasi I                   | Penelitian dan Pengembangan Daerah Kabupaten Cirebon                |   |
|--------------------------------------|---------------------------------------------------------------------|---|
| Super Admin<br>super adminggmeit.com | A Distriburard >      Lomba >      Lomba Baru     Tambah Lomba Baru |   |
| Dashboard                            | Judul Lomba<br>Lomba Penelitian Desrah Wilayeh Tiga                 |   |
| ovatif Government Award              |                                                                     |   |
| Inovasi Daerah                       | Teknologi                                                           |   |
| enelitian                            | Mulai Acara                                                         |   |
| Penelitian Daerah                    | mm/dd/yyyy                                                          | F |
| KN                                   | Selesai Acara                                                       |   |
| ) KKN                                | mm/dd/yyyy                                                          | F |
| onfigurasi                           | Target Peserta                                                      |   |
| Account                              | 50                                                                  |   |
| > 2020<br>aravel                     | Penyelenggara Acara<br>Bannelihannda Kah Cirebon                    |   |

#### 3. Informasi Data Dokumen

Pada bagian ini terdiri dari Tanggal Acara, Judul Lomba, Jenis Lomba, Target Peserta, Penyelenggara, Status dan Opsi.

# a. Untuk melihat detail lomba

| and in the second second second second second second second second second second second second second second se | A SATEAN - A THAT - A MALINTERING COMM                                                                                                    |        |                         |                                   |          |       |       |            |
|----------------------------------------------------------------------------------------------------|----------------------------------------------------------------------------------------------------|--------|-------------------------|-----------------------------------|----------|-------|-------|------------|
|                                                                                                    | Detail Lomba Inovasi UMKM                                                                                                    |        |                         |                                   |          |       |       |            |
| Durbow!                                                                                                    | The second second secon |        |                         |                                   |          |       |       |            |
| and Semanate Source                                                                                             | Read in the second second second second second second second second second second second second second second s                                                                                                    |        |                         |                                   |          |       | _     |            |
| Increase Countrie                                                                                               |                                                                                                    |        |                         |                                   |          |       | 2     | -          |
| ratear                                                                                                    | Inovasi UMKM                                                                                                    |        |                         |                                   |          |       | 4     | - <u> </u> |
| j function Decel                                                                                                | Sama Apara /Sonta                                                                                                    |        | instaal UVID/           |                                   |          |       |       |            |
| KON .                                                                                                    | Note Agency London                                                                                                    |        | 17.149.2027             |                                   |          |       |       |            |
| an hyperate                                                                                                    | HODE LAW LOLD - LAWIS                                                                                                    |        | 17.348.3621             |                                   |          |       |       |            |
| The second statement of                                                                                         |                                                                                                    |        |                         |                                   |          |       |       |            |
| L ero                                                                                                    | Tage Name                                                                                                    |        | 0.7 203 Palata          |                                   |          |       |       |            |
|                                                                                                    | Jerts Ramer Lande                                                                                                    |        | Technical               |                                   |          |       |       |            |
| Europer Dana                                                                                                    | Perjenisation Astro                                                                                                    |        | Research Road, Chatton  |                                   |          |       |       |            |
| ato                                                                                                    | Loss (cos) Loves                                                                                                    |        | Londe IV disksanskan se | and Onine Jane Rent, Kell, Cheron | 0        |       |       |            |
| ELQ.                                                                                                    | Demonsor                                                                                                    |        | 1014                    |                                   | 3        |       |       |            |
|                                                                                                    |                                                                                                    |        |                         |                                   |          |       |       |            |
| Juniz Bolaman                                                                                                   |                                                                                                    |        |                         |                                   |          |       |       |            |
| Dolumen                                                                                                    | -                                                                                                    |        |                         |                                   |          |       |       | _          |
| - miler                                                                                                    | Daftar Peserta                                                                                                    |        |                         |                                   |          |       |       |            |
| 5 A71A0440                                                                                                    | 1983 - 1994 M                                                                                                    |        |                         |                                   |          |       |       |            |
| e pel ar                                                                                                    | Der te 🗸 attia                                                                                                    |        |                         |                                   |          |       | Stadt |            |
| Bata Pergeduan                                                                                                  | Tenzol B. NoPose's                                                                                                    | . Area | No. of                  | Deal                              | tollar . | 1. 74 | Deal  |            |
|                                                                                                    | To one endors in some                                                                                                    |        |                         |                                   |          |       |       |            |
| Jana Long                                                                                                    | L                                                                                                    |        |                         |                                   |          |       |       |            |
| 2023                                                                                                    | access applicate extrem                                                                                                    |        |                         |                                   |          |       | P.0   | AND BUT    |

Didalam Detail terdapat 3 bagian. (1) Indikator Statistik (Jumlah Peserta dan File Upload), (2) Edit, (3) Daftar Peserta Yang Mendaftar

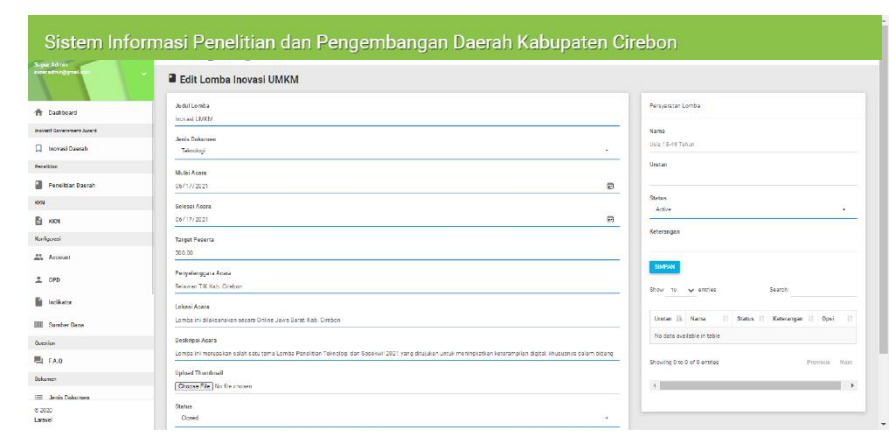

# Untuk mengubah detail lomba

b.

Pada halaman edit detail lomba (1) Detail Lomba dan (2) Persyaratan

c. Untuk menghapus Data Lomba

# PANDUAN MASYARAKAT

#### 1. Guest

- 1.1 Mengunjungi Situs
  - Buka Web Browser Google Chrome, Mozilla Firefox, Opera, Safari
  - Ketikan http://litbang.bappelitbangda.cirebonkab.go.id pada

bagianURL web browser

|             | 88                                                                         |                                        |   |  |
|-------------|----------------------------------------------------------------------------|----------------------------------------|---|--|
| F<br>F<br>I | Pemkab Cirebo<br>Predikat Pemdo<br>novatif<br>GA (Innovative Government Aw | n Raih<br>a Sangat<br>rard) Tahun 2020 | E |  |
|             | libang.bappelitbangda.cirebonkab.go.id                                     |                                        | Ø |  |
|             |                                                                            | -                                      |   |  |

- Akan muncul tampilan halaman awal seperti gambar diatas.
  - 1. List Menu
  - 2. Button Login
  - 3. Banner Informasi
- 1.2 Melakukan Pengaduan
  - Scroll pada halaman beranda hingga ke form pengaduan

|          | Form Pengaduan a                                              |
|----------|---------------------------------------------------------------|
|          | Nama (Wajibidisi)                                             |
|          | Nama Lengkap Anda                                             |
|          | Alamat Email (Wajib diisi) No. Handhpone (Wajib diisi)        |
|          | 08xxxxxxxx • C                                                |
| <u> </u> | Judul Aduan (Majib diisi)                                     |
|          | Judul Aduan Anda                                              |
|          | Deskripsi Aduan (Wajib diisi)                                 |
|          | Mohon jelasakan lebih detail aduan anda                       |
|          | e                                                             |
|          | ampiran (Mar. Western) (In una of Linkan adults (ICC) (307)   |
|          | compriser (was, mad, tents me yong to semantic - Careary Na). |

- Inputkan data anda dengan benar
  - a. Nama Lengkap Anda
  - b. Alamat Email
  - c. No Handphone
  - d. Judul Aduan
  - e. Deskripsi Aduan
  - f. File lampiran berupa file jpg/png (opsional)
- Jika anda ingin melihat pengaduan yang telah dibuat anda maupun orang lain anda bisa kunjungin menu pengaduan. Maka anda akan melihat semua pengaduan yang telah dibuat
- 1.3 Mendownload File Dokumen atau inovasi
  - Anda bisa melakukannya dengan mudah cukup menekan tombol
  - Untuk mencari dokumen atau inovasi secara detail anda bisa kunjungi menu yang anda ingin tuju. Maka akan muncul semua data yang ada pada sistem informasi penelitian dan pengembangan Kab. Cirebon.

#### 1.4 FAQ

• Menu ini disediakan untuk menjawab pertanyaan pertanyaan yang sering kali ditanyakan. Jika anda punya pertanyaan atau kendala pastikan anda lihat di FAQ terlebih dahulu.

#### 1.5 Daftar Lomba

• Jika anda ingin ikut serta dalam lomba, anda bisa mengklik (1) menu lomba atau mengklik (2) tombol daftar yang muncul diberanda

43

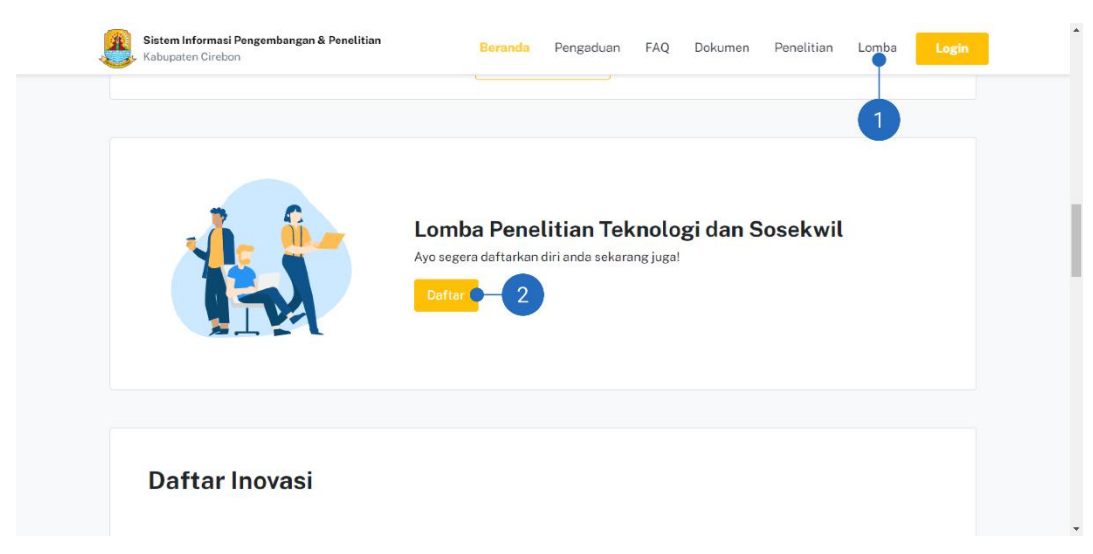

• Akan muncul tampilan sebagai berikut

|                             | Sistem Informasi Pengembangan & Penelitian<br>Kabupaten Cireben                                                                                                    | Beranda Pengaduan                                                                                                    | FAQ I                                | Dokumen Penelitian                       | Lomba Logi  | - |
|-----------------------------|----------------------------------------------------------------------------------------------------|----------------------------------------------------------------------------------------------------|--------------------------------------|------------------------------------------|-------------|---|
| 2                           | G Inovasi UMKM<br>Relawan Tik Kab. Cirebon-Teknologi                                                                                                    |                                                                                                    | 1                                    | Pelaksanaan<br>17 Jun 2021-              | 17 Jun 2021 |   |
| De<br>3 Lor                 | <b>eskripsi</b><br>nbe ini merupakan selah satu tema Lomba Penelitian 1                                                                                                    | feknologi dan Sosekwil 2021                                                                                               | yang                                 | Download Mekanisme L<br>Mekanisme<br>PDF | omba        | 4 |
| ditu<br>bidi<br>pen<br>Al s | jukan untuk meningkatkan keterampilan digital, khususn<br>ingkatkan daya saing lulusan pelatihan di lapangan kerja<br>ng data science dalam menggunakan data ung<br>getahuan yang dapat dipergunakan dalam membuat siste<br>ederhana. | ya dalam bidang data scienc<br>Jan dunia usaha industri inforn<br>nendapatkan insights atau<br>m pengambilan keputusan be | e, dan<br>nasi di<br>model<br>mbasis | Persyaratan<br>Pendaftar                 | an Tutup    | 5 |
|                             |                                                                                                    |                                                                                                    |                                      |                                          |             | 6 |

- Pada bagian (1) Waktu pelaksanaan, (2) Detail Lomba, (3) Deskripsi Lomba, (4) File Mekanisme lomba yang bisa diundu, (5) Persyaratan Lomba dan (6) Tombol daftar.
- Untuk tombol daftar apa bila lomba sudah memenuhi target peserta atau sudah melewati tanggal pelaksanaan maka tombol daftar tidak bisa lagi diklik dan status tulisannya menjadi pendaftaran tutup.
- Apa bila anda mengklik tombol daftar anda akan didirect ke halaman login. Anda bisa langsung login jika memiliki akun di sistem ini, namun apa bila anda tidak pernah mendaftar atau tidak memiliki akun anda bisa mengklik register.
- Jika anda sudah berhasil login, pada layar anda akan muncul form pendaftaran lomba yang anda ingin ikuti. Jika semua kolom form sudah terisi anda bisa klik tombol daftar.

| Nama Peserta                                            |                                                                                                    |
|---------------------------------------------------------|----------------------------------------------------------------------------------------------------|
| Super Admin                                             |                                                                                                    |
| Email Peserta                                           | Nomor Handphone Peserta                                                                                   |
| super.admin@gmail.com                                   | No. Handphone Peserta                                                                                     |
| Tempat Lahir Peserta                                    | Tanggal Lahir Peserta                                                                                     |
| Tempat Lahir Peserta                                    | mm/dd/yyyy                                                                                                |
|                                                         |                                                                                                    |
| Nama institusi                                          | Alamat institusi                                                                                          |
| Nama Institusi<br>Nama Institusi                        | Alamat institusi<br>Alamat institusi                                                                      |
| Nama Institusi<br>Nama Institusi<br>Judul Dokumen Lomba | Alamat Institusi<br>Alamat Institusi<br>Dokumen Lomba Max 3M8 Jans file yang dinikonendasikan adalah PDF) |

• Maka akan tampil pada layar anda seperti gambar dibawah. Yang menunjukan anda berhasil mendaftarkan diri pada lomba tersebut.

#### Yay! Completed

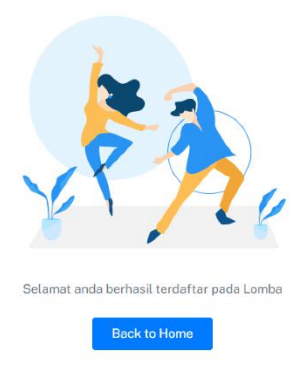

## 2. Login dan Registrasi Akun

- 2.1 Login Sistem
  - Buka Web Browser Google Chrome, Mozilla Firefox, Opera, Safari
  - Ketikan http://litbang.bappelitbangda.cirebonkab.go.id pada bagianURL web browser

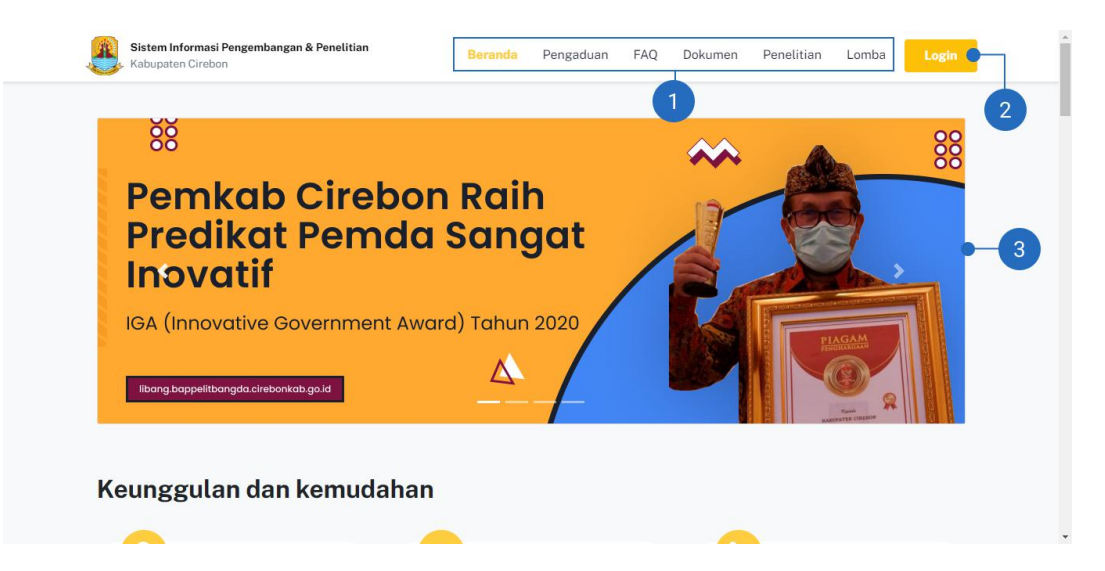

 Akan muncul tampilan halaman awal seperti gambar diatas. List Menu yang bisa diakses oleh pengunjung tanpa harus login (1), Button Login akan mendirect kehalaman Login (2) dan Banner Informasi (3)

| Sistem Informasi<br>Perdean den Pergembangan Dearch Hobuparen Circlon<br>Masuk untuk mengakses                                                                                                    |
|----------------------------------------------------------------------------------------------------|
| Patsword     Patsword     Patsword     Patsword     Company     Company |
|                                                                                                    |

Masukan username pada kolom Username (1), password pada kolom

Password (2) lalu klik Masuk (3)

2.2 Registrasi Akun

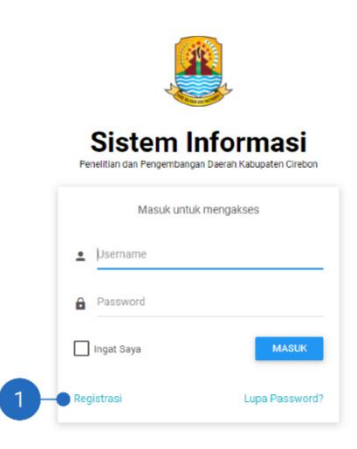

• Untuk registrasi akun dengan menekan tombol registrasi yang berada disebelah kiri bawah pada form login (1)

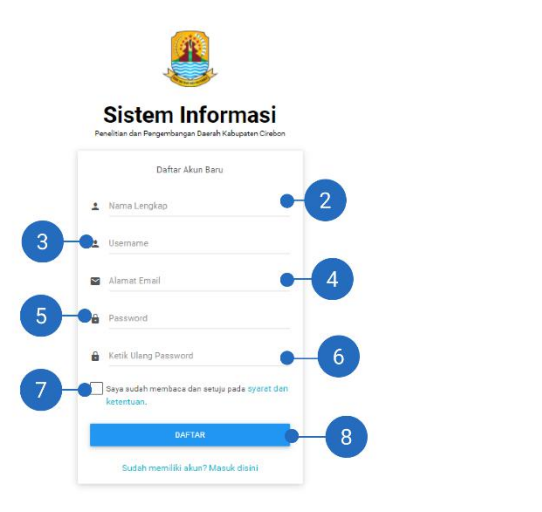

 Selanjutnya adalah dengan mengisi kolom form. (2) Nama Lengkap, (3) username, (4) alamat email, (5) password, (6) masukan password kembali, (7) Ceklis pada kolom kotak lalu klik (8) tombol daftar.